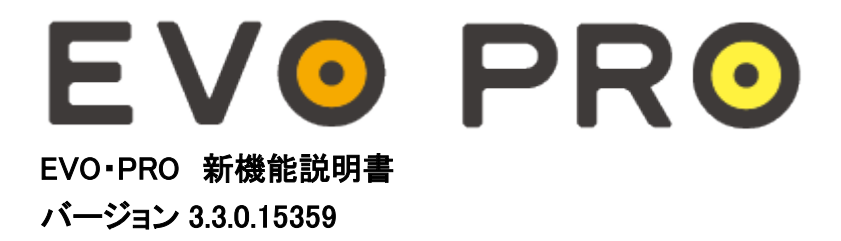

### ※ご注意

取引システムは、原則自動でバージョンアップされますが、PC の設定等によっては旧バージョンのままアップされない場合があります。 その際は下記の URL をご参照頂き、システムのアンインストール・再インストールをお願い致します。 バージョンアップされなかった場合はログインできませんのでご注意下さい。

## EVO&PRO システムアンインストール・再インストール

http://www.gaitamefinest.com/services/uninstall.php

# Interbank Direct

- > ソフトウェアダウンロード・インストール手順
- ▶ 「EVO」のガイドブック(PDF)
- 「PRO」のガイドブック(PDF)
- ▶ システム動作環境
- ▶ Windows7対応について
- > 【重要】システムアンインストールの手順

# 【追加された新機能(1)~(9)】

(1)「所在エリア」の追加

ログイン画面に「所在エリア」が追加されます。「アジア」をご設定下さい。(図1)

#### 図1

| 🕻 接続 🔀               |
|----------------------|
| 言語                   |
| 日本語(日本) 🔹            |
| サーバー指定               |
| 所在エリア アジア 🗸          |
| デモ環境                 |
| 接続                   |
| □座番号 HTL12345        |
| パスワード: ******        |
| プロキシー設定 プロキシーサーバーの設定 |
| 接続取消                 |
| v3.3.0.8852          |
|                      |

(2)ポジション全決済ボタンの追加(図2-(2))

通貨ペアに関わらず、保有ポジションの全決済が可能になります。

#### (3) 前回のログイン日時の表示

前回のログイン日時がプラットフォーム左下に表示されます。(図2-(3))

#### 図2

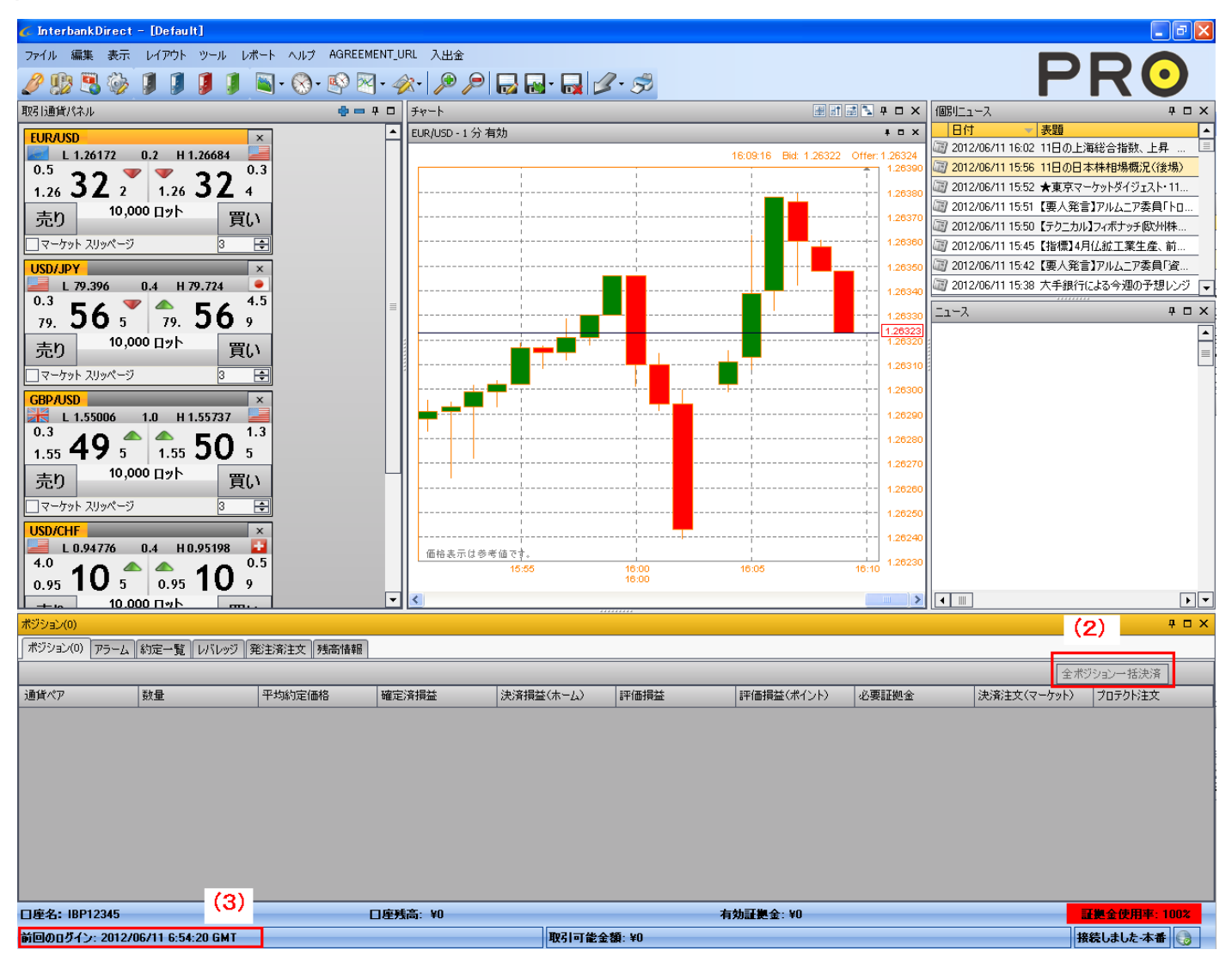

(4)新規成行注文のスリッページ設定機能(図3)

A. スリッページを設定する場合 →チェックを入れ、スリッページを pips で入力します。

B. スリッページを設定しない場合 →チェックを外します。

| 义 | 3 |
|---|---|
|---|---|

| USD/JP | <u>(</u>    |      | _      | ×   |
|--------|-------------|------|--------|-----|
| 🔛 ι:   | 79.396 0    | .з н | 79.724 |     |
| 0.3    |             |      | E E    | 1.3 |
| 79.    | <b>)4</b> 7 | 79.  | 22     | 0   |
| 売り     | 10,000 ㅁット  |      | j      | 買い  |
| 🗌 マーケッ | トスリッページ     |      | 3      | ÷   |

(5)発注ボックスのレートのデフォルト値設定(図4-(5))

新規注文(指値/逆指値/OCO)及び、プロテクト注文(指値/逆指値)の発注レートを、

Position VWAP(平均約定価格)または Market Rate(現在の価格)から何 pips 離れたレートにするか、

デフォルト設定できます。(図4-(5))

※新規注文の場合は、Market Rate が適応されます。

(6) プロテクト注文作成の画面表示レートを、Position VWAP(平均約定価格)または Market Rate(現在の価格)から選択 できます。(図4-(6))

#### 図4

| 🖌 各種設定 📃 🗖 🔀                                                       |
|--------------------------------------------------------------------|
| 全般 チャート 各種通知 初期注文設定 Trading                                        |
| 注文パラメータの設定                                                         |
| 有効期限のタイプ: GTC ▼<br>部分約定を許可 ●はい ○いいえ (5)                            |
| 利食い/損切り注文作成時のマーケットレートからの乖離ポイント<br>利食い(ポイント) 5 (長) 損切り(ポイント) 30 (長) |
| プロテクト注文作成の画面表示レートは以下を使用                                            |
| Position VWAP                                                      |
| (6)                                                                |
|                                                                    |
|                                                                    |
|                                                                    |
| 了解取消通用                                                             |

マーケットスリッページの有効期限を設定することができます。

GTS(Good 'Till Seconds) = 5 と設定すると、有効期限は5秒間となります。

| 💪 各種設定 📃 🗖 🔀                |
|-----------------------------|
| 全般 チャート 各種通知 初期注文設定 Trading |
| 初期設定の取引金額:                  |
|                             |
|                             |
| ✓ マーケット スリッページ 3 € GT5 5 €  |
|                             |
|                             |
|                             |
|                             |
|                             |
|                             |
|                             |
| 了解取消通用                      |

(8)チャートへの発注済注文表示(図5)

発注済注文がチャートに表示されます。

図5

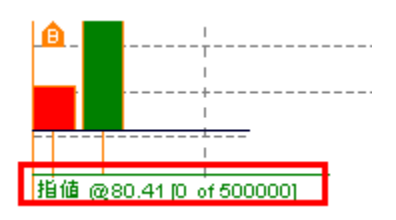

(9)注文履歴レポート 発注した注文一覧を閲覧できます。

① 下記のボタンをクリックすると、「注文履歴レポート」のウィンドウが表示されます。

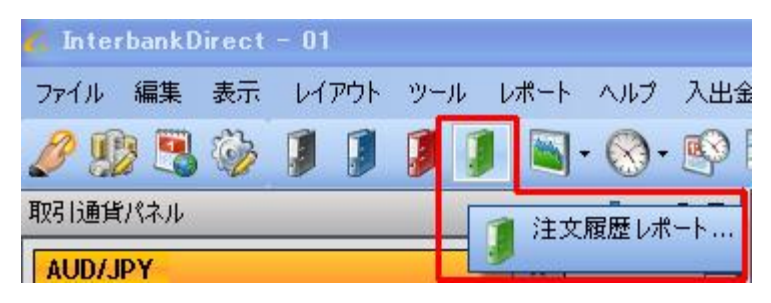

②「開始日を選択」に閲覧したい日付を入力し、「レポートの作成」をクリックすると

レポートが表示されます。

| 💪 注文履歴レポート           |                                                            |  |
|----------------------|------------------------------------------------------------|--|
|                      | 🗖 注文のあった日付を指定します。注文が無い日のレポートは出ません。                         |  |
| 開始日を選択: 2012年 8月 1日  | ▼ * 米国NY時間17:00 時がスタートおよび終了時間となります。                        |  |
| 最終日を選択: 2012年 8月 1日  | ■ この 欄は 使用しません。                                            |  |
| レポートの作成              |                                                            |  |
| i 🛛 4 1 of 🕨 🕅 🐼 🔊 🎒 | 🗐 🕼   100% - Find   Next                                   |  |
|                      | The source of the report definition has not been specified |  |

## ■ご注意

・レポートは1日分のみ閲覧可能で、2日分以上のレポートは作成できません。

・注文が無い日のレポートは作成できません。